## CARA\_MENJALANKAN\_PROGRAM

## Langkah 1: Membuat website

1. Bukalah aplikasi Text Editor seperti Notepad++, Sublime Text atau notepad.

2. Ketikkan kode *script* php Setelah itu, simpanlah file tersebut dengan tekan CTRL + S atau klik Save As pada bagian file clustering . Kemudian diberi nama file dan klik OK / Save.

Langkah 2: Mengupload Website di 000webhost

1. Bukalah web browser di komputer atau laptop kamu.

2. Ketikkan **www.000webhost.com** pada *address bar*. Tunggu beberapa saat sampai halaman utama muncul.

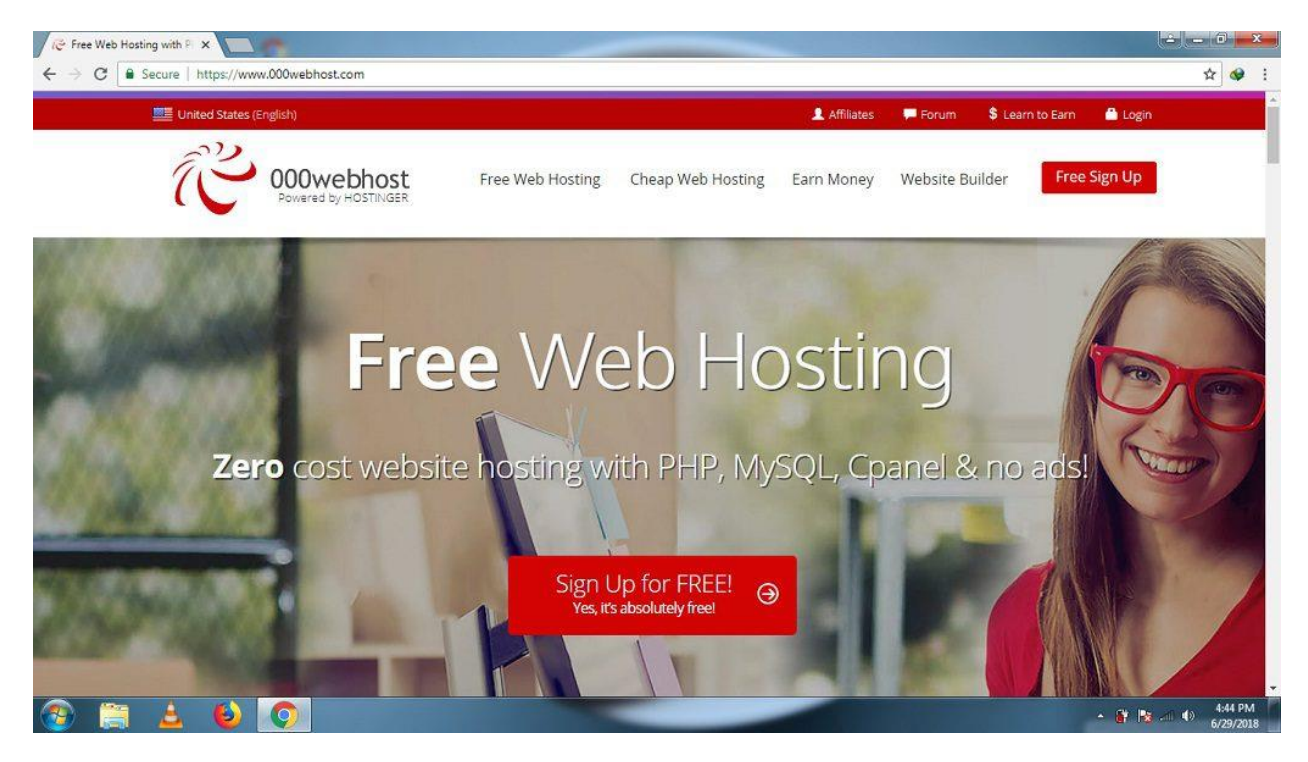

3. Klik tombol *Login* untuk mendapat akses *web hosting*.

4. Silahkan masukkan *email* dan *password* kamu, klik tombol *LOG IN*. Tunggu beberapa saat sampai tampilan halaman *dashboard* muncul.

| vb.net databi: X www.phpmy: X M Your Databa: X M Inbox (12) | x V O Berbagi Tuto x O Inwepo - Be x K Log                                                                     | gin to free × 1 000webhost × 1 WEBSITE STA > |                    |
|-------------------------------------------------------------|----------------------------------------------------------------------------------------------------|----------------------------------------------|--------------------|
| United States (English)                                     | Jan Met Internet in the second second second second second second second second second second second second se | 👤 Affiliates 🛛 🗭 Forum 💲 Learn to Earn       | Login              |
| Rowered by HOSTINGER                                        | Free Web Hosting Cheap Web Hosting E                                                                           | arn Money Website Builder <b>Free S</b>      | ign Up             |
| New day is a new                                            | opportunity! Log in & enjoy yo                                                                                 | ur free web hosting.                         |                    |
|                                                             | Log In                                                                                                    | <b>INCONTRACTOR</b>                          |                    |
|                                                             | Email                                                                                                    |                                              |                    |
|                                                             | Password                                                                                                    |                                              |                    |
|                                                             | LOG IN                                                                                                    |                                              |                    |
|                                                             | Forgot password?                                                                                               |                                              |                    |
|                                                             | X X X X X X X                                                                                                  |                                              |                    |
| 💿 🚞 🛓 赵 😔 🕥 🛷 📝                                             |                                                                                                    |                                              | - 🔐 🔯 🐗 Φ) 7:44 PM |

5. Pada gambar yang di atas terdapat status **Running**. Hal ini menunjukkan bahwa server dan *web hosting* tersebut dalam keadaan aktif sehingga bisa melakukan dalam membangun *website*. Sekarang klik tombol *Manage Website*.

| G kappy k: 🗙 🛓 Downlo: 🗙 🛛 🍪 000web: 🗙 🖌 M Penging: 🗙 🛛 🍪 Buat Ak    | x 🗙 🚺 Cara Upi 🗙 🛛 🕵 Membuz 🗙 🗍 C CC.CC j                                                                      | × ⊗ Website × ⊗ 168-20- × + · · - □ ×                                                    |
|----------------------------------------------------------------------|----------------------------------------------------------------------------------------------------|------------------------------------------------------------------------------------------|
| ← → C ☆ 🔒 000webhost.com/members/website/list                        |                                                                                                    | 🖄 🖈 🖨 💭 Update 🔋                                                                         |
| Situs Saya Power Store Bantuan                                       | COOWebhost                                                                                                    | Upgrade 🌲 deni.pangeran25 🗸                                                              |
| Website Saya<br>Pilih website untuk dikelola, atau buat website baru | dari awal.                                                                                                    | + Buat Situs Baru                                                                        |
| clusteringmedia                                                      | PENAWARAN<br>TERBATAS<br>Dapatkan Web Hosting mulai dari Rp.<br>13900/bulan dan juga Sertifikat SSL<br>GRATISI | HOSTINGER<br>START YOUR NEW<br>WEBSITE<br>Premium Web Hosting<br>• With a 12-month plan. |
| Status: sedang berjalan     https://clusteringmedia.000webhostap     | Upgrade ke Premium                                                                                             | GO FOR IT                                                                                |
| 168-20-1024x600.webp ^ B 911-8.jpg ^ B la                            | angkah1.jpg                                                                                                    | Show all X                                                                               |
| 🕂 🔎 Type here to search                                              | i 💽 🖬 🧑 🚾 🔼                                                                                                    | ∧ &  11:57 AM<br>2/15/2022 ₹3                                                            |

6. Klik tombol *Upload Now* pada bagian *Upload Own Website* untuk memasuki ke halaman FTP 000webhost. Terkadang, sebelum memasuki akses FTP tersebut, maka harus melakukan *login* dulu, barulah bisa membuka halaman <u>FTP 000webhost</u>.

| G kappy k: 🗙 🛓 Downlo: 🗙 🔇 000webi 🗙                               | M Penging X   🕜 Buat Ak. X   🖸 Cara Upi X   📉 Membus X   C CC.CC   X   🧲 | 🕽 Website 🗙 🏻 |                     | / - 0 ×      |
|--------------------------------------------------------------------|--------------------------------------------------------------------------|---------------|---------------------|--------------|
| $\leftrightarrow$ $\rightarrow$ C $\triangle$ files.000webhost.com |                                                                          |               | <b>o-</b> 🖻 👌       | 🛊 👰 Update 🔅 |
| Custeringmedia                                                     | → public_html 🛛 🔓 🗇 🖺 🗭 → 🕞 🖍 🔒                                          | € <b>m</b>    | <u>።</u> 🛱 🛱 🖗 🤅    | 3 🖩 😔 🙂      |
| • 🖆/                                                               | 🗌 🔓 kinerja.txt                                                          | 1.1 kB        | 2022-02-14 02:02:00 | -rw-r        |
| ✓                                                                  | E kmeans.php                                                             | 3.5 kB        | 2022-02-14 02:02:00 | -rw-r        |
| > 🗃 assets                                                         | kmeansclustering.php                                                     | 6.8 kB        | 2022-02-14 02:02:00 | -rw-r        |
| > 🗎 bootstraps                                                     | LICENSE.md                                                               | 1.1 kB        | 2022-02-14 02:02:00 | -rw-r        |
| > 🗎 Chart js                                                       | 📄 🕒 license.txt                                                          | 19.4 kB       | 2022-02-10 09:02:00 | -rw-r        |
| > CSS                                                              | 📄 🔓 linechart.php                                                        | 5.1 kB        | 2022-02-14 02:02:00 | -rw-r        |
|                                                                    | □ Log_proc.php                                                           | 0.8 kB        | 2022-02-14 02:02:00 | -rw-r—r—     |
| > iquery                                                           | 📄 🖺 login.php                                                            | 2.1 kB        | 2022-02-14 02:02:00 | -rw-r-r-     |
| > 🖬 js                                                             | 🗌 🕒 logout.php                                                           | 0.1 kB        | 2022-02-14 02:02:00 | -rw-r        |
| > 🖀 samples                                                        | masteria.php                                                             | 1.7 kB        | 2022-02-14 02:02:00 | -rw-r        |
| > 🗎 wp-admin                                                       | 🕑 📙 menu.php                                                             | 8.9 kB        | 2022-02-14 08:18:00 | -rw-rr       |
| > Two-content                                                      | Immining.php                                                             | 7.9 kB        | 2022-02-14 02:02:00 | -rw-r        |
| • 168-20-1024x600.webp ^ 🖹 911-8.jpg                               | n 🖬 langkah1.jpg                                                         |               |                     | Show all X   |
| Figure 1 P Type here to search                                     | 💼 😆 💼 💽 🚍 🧑 🚥 📉                                                          |               | ~ <i>3</i>          | 2/15/2022    |

7. Klik folder **public\_html.** Folder inilah yang akan menampung beberapa file, audio, video, dan script yang dibutuhkan. Kemudian, klik tombol ikon *Upload* atau *Upload Files* (awan ke arah atas).

| G kappy kompu 🗙 🛓 Downloads 🗙 🖌 M Pen                                 | ngat - si 🗙 🛛 🍘 Buat Akun - N 🗙 📔 🖸 Cara Upload N 🗙 🛛 🔂 Membuat wei 🗙 🗍 🎯 File Manager i 🗙 🔗 | 000webhost F × + · · · | – 0 ×                 |
|-----------------------------------------------------------------------|----------------------------------------------------------------------------------------------|------------------------|-----------------------|
| $\leftrightarrow$ $\rightarrow$ C $\triangle$ $$ files.000webhost.com |                                                                                              | on 🖻 ☆                 | 🛊 👰 Update 🔅          |
| 000webhost clusteringmedia                                            | > public html Go Premium -> 🕞 🔒 🛱 🟛                                                          | <b>4 4 4 4 4</b>       | 2 🖩 🛛 🔿               |
| • 🖬 /                                                                 |                                                                                              | Date                   | Permissions           |
| 👻 🚔 public_html                                                       | Files will be uploaded to /public_html                                                       | 2022-02-14 07:03:00    | drwxr-xr-x            |
| > 💼 assets                                                            | SELECT FILES                                                                                 | 2022-02-14 07:24:00    | drwxr-xr-x            |
| > 💼 bootstraps                                                        |                                                                                              | 2022-02-15 03:27:00    | drwxr-xr-x            |
| 🔉 葿 Chart js                                                          | CANCEL UPLOAD                                                                                | 2022-02-14 07:20:00    | drwxr-xr-x            |
| > 🗎 CSS                                                               |                                                                                              | 2022-02-14 07:42:00    | drwxr-xr-x            |
| > 💼 db                                                                | 🗇 🖀 flot                                                                                     | 2022-02-14 07:37:00    | drwxr-xr-x            |
| > 💼 flot                                                              | i iquery                                                                                     | 2022-02-14 07:18:00    | drwxr-xr-x            |
| > 🚞 jquery                                                            |                                                                                              | 2022-02-14 07:33:00    | drwxr-xr-x            |
| > <b>≡</b> js                                                         |                                                                                              | 2022-02-14 08:00:00    | drwxr-xr-x            |
| > 🖀 samples                                                           |                                                                                              |                        |                       |
| > 🖀 wp-admin                                                          | wp-admin                                                                                     | 2022-02-10 09:02:00    | drwxr-xr-x            |
| > 💼 wp-content                                                        | wp-content                                                                                   | 2022-02-14 07:04:00    | drwxr-xr-x            |
| > 🗃 wp-includes                                                       | 🗂 🖀 wp-includes                                                                              | 2022-02-10 09:02:00    | drwxr-xr-x            |
| 168-20-1024x600.webp ^ 311-8.jpg                                      | ∧ 🖬 langkah1jpg ∧                                                                            |                        | Show all              |
| F Dype here to search                                                 | 🖻 🙆 💼 💿 🛅 🚾 🔼                                                                                | ^ <i>I</i> >           | 12:00 PM<br>2/15/2022 |

8. Klik tombol *SELECT FILES* untuk memilih file-file yang akan ditampung ke dalam folder **public\_html** nantinya.

| Organize 🔻 🛛 New fold | ler                                       |                    |                  |           |   | 83        | . • |
|-----------------------|-------------------------------------------|--------------------|------------------|-----------|---|-----------|-----|
| 3.0.11                | Name                                      | Date modified      | Туре             | Size      |   |           |     |
| 📌 Quick access        | assets                                    | 1/21/2022 2:00 PM  | File folder      |           |   |           |     |
| len OneDrive          | bootstrap                                 | 1/21/2022 2:00 PM  | File folder      |           |   |           |     |
| This DC               | Chart                                     | 2/15/2022 10:24 AM | File folder      |           |   |           |     |
|                       | - css                                     | 1/22/2022 12:30 PM | File folder      |           |   |           |     |
| SD Objects            | db                                        | 1/21/2022 2:00 PM  | File folder      |           |   |           |     |
| Desktop               | flot                                      | 1/21/2022 2:00 PM  | File folder      |           |   |           |     |
| > 🔮 Documents         | jquery                                    | 1/21/2022 2:00 PM  | File folder      |           |   |           |     |
| > 🕂 Downloads         | 📙 js                                      | 1/29/2022 4:24 PM  | File folder      |           |   |           |     |
| > 🎝 Music             | samples                                   | 2/15/2022 10:20 AM | File folder      |           |   |           |     |
| > 📰 Pictures          | src                                       | 1/21/2022 2:00 PM  | File folder      |           |   |           |     |
| Videos                | .gitattributes                            | 1/4/2015 11:59 AM  | Text Document    | 1 KB      |   |           |     |
| Level Disk (C)        | .gitignore                                | 12/25/2021 6:05 PM | Text Document    | 1 KB      |   |           |     |
| Elocal Disk (C:)      | admin_create                              | 1/1/2022 4:28 PM   | PHP File         | 8 KB      |   |           |     |
| 👝 Local Disk (D:)     | 📄 admin_delete                            | 1/1/2022 4:58 PM   | PHP File         | 1 KB      |   |           |     |
| i Network             | admin_edit                                | 1/1/2022 4:57 PM   | PHP File         | 8 KB      |   |           |     |
| -                     | 📄 admin_input                             | 1/1/2022 4:26 PM   | PHP File         | 7 KB      |   |           |     |
|                       | 📄 admin_masuk                             | 1/1/2022 4:30 PM   | PHP File         | 1 KB      |   |           |     |
|                       | admin_proses                              | 1/1/2022 4:25 PM   | PHP File         | 7 KB      |   |           |     |
|                       | 📄 admin_tampil                            | 1/1/2022 3:39 PM   | PHP File         | 8 KB      |   |           |     |
|                       | 📄 admin_update                            | 1/1/2022 4:58 PM   | PHP File         | 1 KB      |   |           |     |
|                       | BAB III baru2                             | 5/17/2017 6:40 PM  | Microsoft Word 9 | 1,297 KB  |   |           |     |
|                       | 📄 barchartsjs                             | 1/27/2019 11:12 AM | PHP File         | 2 KB      |   |           |     |
|                       | 🧧 Belajar Data Mining - Algoritma K-Means | 1/12/2022 4:40 PM  | MP4 File         | 64,931 KB |   |           |     |
|                       | CALL                                      | 9/8/2020 5:18 PM   | Text Document    | 1 KB      |   |           |     |
| File n                | name:                                     |                    |                  |           | ~ | All Files |     |
|                       |                                           |                    |                  |           |   | Open      | Car |
|                       |                                           |                    |                  |           |   | open      | Car |

9. Pilihlah file yang perlu untuk ditampung ke folder tadi. Misalkan, kamu memilih file yang berisi program php pada file **clustering** klik *Open*. Tunggu beberapa saat sampai nama file tersebut muncul di *pop-up Upload files*.

| G kappy komputer 🗙 🛓 Downloads 🛛 🗙 🖌 M Peng                        | ingat - silaka 🗴 📔 🕜 Buat Akun - Masa 🗙 📔 💽 Cara Upload Wei. 🗙 📔 🎯 File Manager 💿 🗙 | O00webhost File x + | ~ - 0 ×                                     |
|--------------------------------------------------------------------|-------------------------------------------------------------------------------------|---------------------|---------------------------------------------|
| $\leftrightarrow$ $\rightarrow$ C $\triangle$ files.000webhost.com |                                                                                     | <b>o-</b> 🖄         | 🖈 🛊 🧖 Update 🔅                              |
| powered by HOSTINGER clusteringmedia > p                           | iblic html 🛛 🙃 🖴 🛱                                                                  | 💼   📭 🛱 🤉 🤻         | > C II @ O                                  |
| ~ <b>=</b> /                                                       | Upload files                                                                        | Date                | Permissions                                 |
| ✓ ■public_html                                                     | Files will be uploaded to /public_html                                              | 2022-02-14 07:03:00 | drwxr-xr-x                                  |
| > 🖀 assets                                                         | SELECT FILES                                                                        | 2022-02-14 07:24:00 | drwxr-xr-x                                  |
| > 🖬 bootstraps                                                     |                                                                                     | 2022-02-15 03:27:00 | drwxr-xr-x                                  |
| > 🖀 Chart js                                                       | .gitattributes                                                                      | 2022-02-14 07:20:00 | drwxr-xr-x                                  |
| > 🖀 css                                                            |                                                                                     | 2022-02-14 07:42:00 | drwxr-xr-x                                  |
| > 🖬 db                                                             | .gitignore x                                                                        | 2022-02-14 07:37:00 | drwxr-xr-x                                  |
| >  flot                                                            | admin create php                                                                    | 2022-02-14 07:18:00 | drwxr-xr-x                                  |
| > jquery                                                           | 7.0 kB                                                                              | 2022-02-14 07:33:00 | drwxr-xr-x                                  |
| > in samples                                                       | admin_delete.php                                                                    | 2022-02-14 08:00:00 | drwxr-xr-x                                  |
| >   wp-admin                                                       | 0.7 kB                                                                              | 2022-02-10 09:02:00 | drwxr-xr-x                                  |
| > 🖀 wp-content                                                     | admin_edit.php                                                                      | 2022-02-14 07:04:00 | drwxr-xr-x                                  |
| > 🖀 wp-includes                                                    | 7.5 KU                                                                              | 2022-02-10 09:02:00 | drwxr-xr-x                                  |
| 💿 168-20-1024x600.webp \land 🖹 911-8.jpg                           | ∧ 🖹 langkah1,jpg ∧                                                                  |                     | Show all X                                  |
| P Type here to search                                              | 🗄 🗳 🖻 💽 💻 🥥 🔤                                                                       |                     | N d <sup>J</sup> s □ 1:49 PM<br>2/15/2022 3 |

10. Setelah nama file tersebut di *pop-up* **Upload files**. Sekarang, klik **UPLOAD**. Tunggu beberapa saat sampai hilang tampilan *pop-up* tadi dan menambah file sccipt php yang ada di dalam folder clustering ke dalam folder **public\_html**.

| G kappy komputer 🗙 🛓 Downloads 🛛 🗙 📘                               | 🌱 Pengingat - silak: 🗙   🔞 Buat Akun - Mas: 🗙   🙆 Cara Upload Wei: 🗙   🔗 File Manager 🛛 🗴 🐼 000webł | nost File   × + · · | / – 0 ×           |
|--------------------------------------------------------------------|----------------------------------------------------------------------------------------------------|---------------------|-------------------|
| $\leftrightarrow$ $\rightarrow$ C $\triangle$ files.000webhost.com |                                                                                                    | • 🖻 🕁               | * 🟟 Update 🔅      |
| 000webhost clusteringmedia                                         | → public_html Go Premium → C+ 🔒 83 💼                                                                | <b>峰 摩 Q 🍖</b>      | S 🖩 🙆 O           |
| ✓                                                                  | □ Name ▼ Size                                                                                       | Date                | Permissions       |
| 👻 🖀 public_html                                                    | assets                                                                                              | 2022-02-14 07:03:00 | drwxr-xr-x        |
| > 💼 assets                                                         | D Dootstraps                                                                                        | 2022-02-14 07:24:00 | drwxr-xr-x        |
| > 💼 bootstraps                                                     | Chart js                                                                                            | 2022-02-15 03:27:00 | drwxr-xr-x        |
| > 💼 Chart js                                                       |                                                                                                    | 2022-02-14 07:20:00 | drwxr-xr-x        |
| > 🖀 CSS                                                            | 🗌 🗯 db                                                                                              | 2022-02-14 07:42:00 | drwxr-xr-x        |
| > 🗎 db                                                             | □                                                                                                   | 2022-02-14 07:37:00 | drwxr-xr-x        |
| > 🖬 flot                                                           | □                                                                                                   | 2022-02-14 07:18:00 | drwxr-xr-x        |
| > 🖬 jquery                                                         | ai ∎is                                                                                              | 2022-02-14 07:33:00 | drwxr-xr-x        |
| > 🖬 js                                                             | a samples                                                                                           | 2022-02-14 08:00:00 | drwxr-xr-x        |
| > samples                                                          | □ ■ wp-admin                                                                                        | 2022-02-10 09:02:00 | drwxr-xr-x        |
|                                                                    |                                                                                                    | 2022-02-14 07:04:00 | drwxr-xr-x        |
| > wp-content                                                       | □                                                                                                   | 2022-02-10 09:02:00 | drwxr-xr-x        |
| <ul> <li>168-20-1024x600.webp</li> <li>911-8.jpg</li> </ul>        | langkahījpg                                                                                         |                     | Show all X        |
| + $\mathcal{P}$ Type here to search                                | 🗄 🧕 💼 💽 🧮 🚾                                                                                         | ^ J                 | 1:50 PM 2/15/2022 |

11. Gambar yang di atas telah berhasil menambah file ke dalam folder public\_html.

# 12. Silahkan ketikkan nama\_subdomain.000webhostapp.com pada address

*bar*. Nama\_subdomain ini bermaksud nama subdomain yang ada di akun kamu pada hosting 000webhost. Misalkan nama subdomain yang di akun kamu adalah *clusteringmedia*, maka kamu harus mengetik <u>https://clusteringmedia.000webhostapp.com/</u> di address bar. Kemudian masukkan username, level dan password tekan tombol **ENTER**.

| G kappy kompu x 🔄 🛨 Downloads x 🛛 M Pengingat - s x 🛛 😚 Buat Akun - h x 🛛 💽 Cara Upload h x 🖉 S File Manager x 🕅 Administrato | r x ③ 000webhost F x   + | $\vee$ | - 0      | ×   |
|----------------------------------------------------------------------------------------------------|--------------------------|--------|----------|-----|
| ← → C △ (a clusteringmedia.000webhostapp.com)                                                                                 | <b>0-</b> (r)            | * *    | Q Update | e : |
| Form Login Kinerja Guru SDN Jatimulyo<br>admin<br>-Level-<br>Login                                                            |                          |        |          |     |

|                                          | Copyright © 2022<br>Deni Malik Irawan ⊚ | Powered by 💛 000webhost |
|------------------------------------------|-----------------------------------------|-------------------------|
| 💿 168-20-1024x600.webp \land 🖹 911-8.jpg | ∧ 🖹 langkah1.jpg ∧                      | Show all X              |
| Type here to search                      | 🗄 🧕 🖻 👼 🗖 🚾                             | ∧ 🖋 📟 1:53 PM 🛃         |

## Admin

- Username : Admin
- Password : admin

#### User

- Username : User
- Password : user